## Swim-a-Thon Dashboard Quick Start Guide – Submitting Results TUMoney: Finalize Swim-a-Thon and submit to USA Swimming Foundation

Once your Swim-a-Thon is complete, you will need to submit a financial report and payment to USA Swimming Foundation.

- 1. In the side menu click **TUMoney** > **Event Fundraising Admin**.
- 2. Click the **Report** link to right of your active campaign.

| Summary                              | Results                                                              |                                |                    |             |                                 |        |                   |                       |
|--------------------------------------|----------------------------------------------------------------------|--------------------------------|--------------------|-------------|---------------------------------|--------|-------------------|-----------------------|
|                                      |                                                                      |                                |                    |             |                                 |        |                   | Help Video            |
| Search Display ALL                   |                                                                      |                                |                    |             |                                 |        | Fundraising Setup |                       |
|                                      | Please click the [Search] button after each filter selection change. |                                |                    |             |                                 |        |                   |                       |
| Title:                               | Title: Event Type:ALL                                                |                                |                    |             |                                 |        | · 🗘               |                       |
| Active Even<br>Fundraisin<br>Results | nt<br>g                                                              |                                | \$22,67            | 6.00        | Lifetime<br>Fundrais<br>Results | ing    |                   | \$295,597.92          |
| O Add New                            | 📝 Set as                                                             | CURRENT                        |                    |             |                                 |        |                   | 🔀 Delete              |
| 🗌 Title                              |                                                                      | Status $\frac{\Delta}{\nabla}$ | Start              | Goal        | Participants                    | Donors | •                 |                       |
| * 2016 Swin (Swim-A-The)             | m a thon<br>on)                                                      | ON                             | 8/1/17<br>12:00 PM | \$20,000.00 | 172                             | 90     | Report            | Lap Tracker   Promote |
| C 2015 Swim a<br>(Swim-A-Tho         | <u>thon</u><br>on)                                                   | ON                             | 8/1/15<br>12:00 PM | \$20,000.00 | 120                             | 28     | Report            | Lap Tracker           |

3. Click *Report Type* dropdown and select Swim-a-Thon Financial & Award Redemption Form.

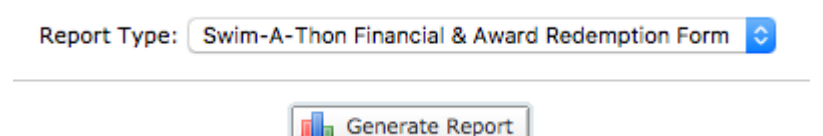

- 4. Click **Generate Report**. The report will be saved as an Excel spreadsheet to the folder where your browser saves downloads. The filename starts with *TumEventRpt* followed by a long number and *.xls*.
- 5. Navigate to the Swim-a-Thon Dashboard in your browser.
- 6. If you have a Swim-a-Thon account,
  - a. Sign in with your username and password. *If you have forgotten or lost your login information, do NOT create a new account. Please call 719-866-3567 for assistance.*

## **SWIM-A-THON DASHBOARD LOGIN PORTAL**

| Username                                |
|-----------------------------------------|
| Password                                |
| SIGN IN 🕨                               |
| DON'T HAVE AN ACCOUNT YET?<br>JOIN NOW! |

- b. Click the Submit Results link in the Actions column of your current, active Swim-a-Thon.
- c. Upload the spreadsheet you generated in step 4 and press submit.
- 7. If you do not have a Swim-a-Thon account, please register your team and submit your Swim-a-Thon results by following the steps outlined in the Swim-a-Thon Dashboard Quick Start Guide.
- 8. Alternatively, you may print the spreadsheet and mail to:

USA Swimming Foundation 1 Olympic Plaza Colorado Springs, CO 80909

If you have any questions about the submission and payment process, please email Hilary Perez (hperez@usaswimming.org) or call at 719-866-3567.